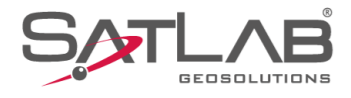

# SATSURV

# SATSURV

## **CONFIGURAR BASE E ROVER RTK**

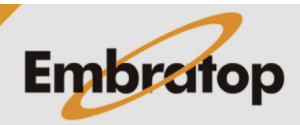

Tel: 11 5018-1800

www.embratop.com.br

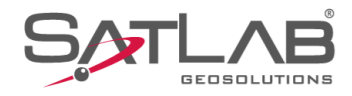

### 1. Iniciar Base sobre coordenadas de navegação

11:30 🕲 \* 🕱 💎 🛙 90% Conectar dispositivo 5  $\bigcirc$ Sistema de Coordenadas Config do projeto Info do projeto  $\sim$ Parâmetros Pontos Galeria Lev Export Dado Import Dado E-mail -**(**) (+)Lista Cod. Calibração Quadro Mais ÷ ନ୍ତି Medição  $\bullet$ ◄

1. Clique em Disp;

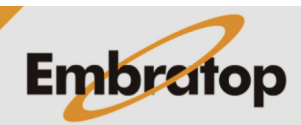

www.embratop.com.br

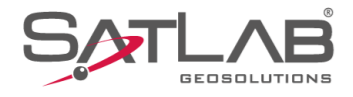

2. Clique em Disp e conecte-se ao receptor\*;

\* Consultar guia 05 - GUIA PRÁTICO - SATSURV - CONECTAR O COLETOR DE DADOS AO RECEPTOR

**3.** Depois de conectado ao receptor, clique em **Base**;

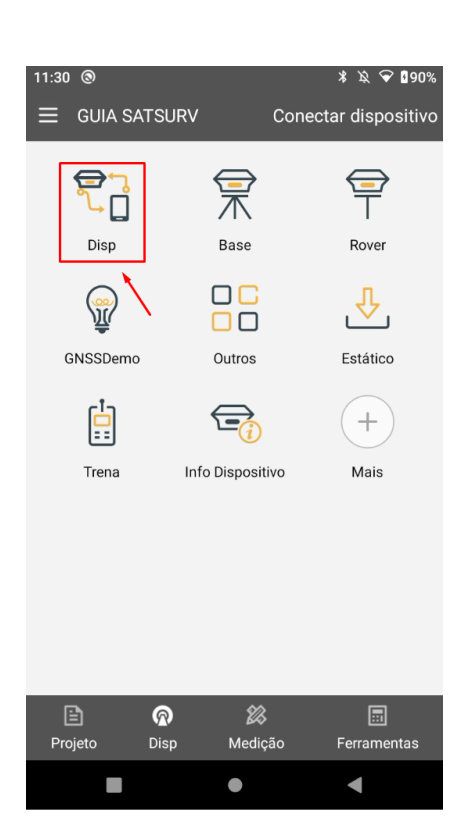

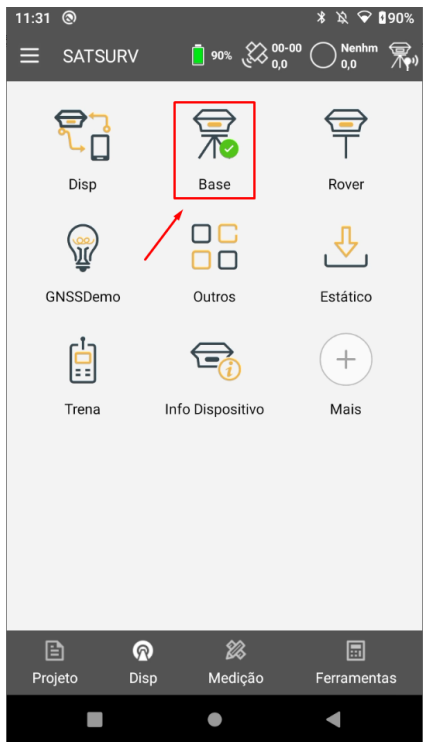

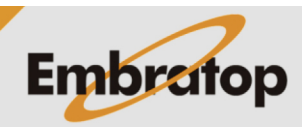

www.embratop.com.br

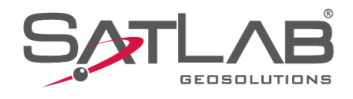

3. Em Comunic, selecione a opção Radio Interno;

4. Para iniciar a Base sobre a posição de navegação, selecione a opção Base por Media e na caixa de texto a frente defina o número de leitura que será realizada para obter a média das coordenadas para o ponto;

| 11:32 🕲       |             |                    | \$\$\$\$ ❤ ∎91%                                                                                                    |
|---------------|-------------|--------------------|----------------------------------------------------------------------------------------------------|
| ← Config Ba   | ase         | <b>00-00</b>       | ○ ○ Nenhm (Nenhm (Nenh |
| Estação Base  | Inteligente | 1                  |                                                                                                    |
| Comunic       |             |                    | Radio interno ゝ                                                                                                    |
| Base por M    | lédia       | Base Co            | nhecida                                                                                                    |
| 5             | Vezes       |                    |                                                                                                    |
| Salvar Pos    | sição       |                    |                                                                                                    |
| Nome          | B060611     |                    |                                                                                                    |
| Alvo H        | 1,5000      |                    | Vertical(V)                                                                                                    |
| Tipo de Corre | ção         |                    | RTCM(3.0) >                                                                                                    |
| Mascara de E  | levação     | 10 🕨 De            |                                                                                                    |
| Protocolo     |             | HI-TA              | ARGET19200 >                                                                                                    |
| Modelo        | 🖾 Salv      | a 🛛 🚟 Gerac        | lo 🛛 🗮 Mais                                                                                                    |
|               |             | •                  | •                                                                                                    |
| 11:33 (3)     |             |                    | * 🖄 😪 🛙 91%                                                                                                    |
| ← Config Ba   | ise         | <b>00-00</b> 00-00 | ○ ○ Nenhm (〒)<br>0,0 (□)                                                                                                    |
| Estação Base  | Inteligente |                    |                                                                                                    |
| Comunic       |             | 1                  | Radio interno ゝ                                                                                                    |
| Base por M    | édia        | O Base Co          | nhecida                                                                                                    |
| 5             | Vezes       |                    |                                                                                                    |
| Salvar Pos    | sição       |                    |                                                                                                    |
| Nome          | B060611     |                    |                                                                                                    |
| Alvo H        | 1,5000      |                    | Vertical(V)                                                                                                    |
| Tipo de Corre | ção         |                    | RTCM(3.0) >                                                                                                    |
| Mascara de El | levação     | 10 🕨 De            |                                                                                                    |
| Protocolo     |             | НІ-ТЛ              | ARGET19200 >                                                                                                    |
| Modelo        | 🖾 Salv      | a 🛛 🚼 Gerac        | lo   🗮 Mais                                                                                                    |
|               |             | •                  | •                                                                                                    |

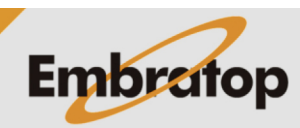

www.embratop.com.br

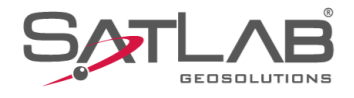

5. Selecione a opção Salvar Base para gravar o ponto da Base na lista de pontos;

6. Insira o nome do ponto em Nome;

| 11:34<br>← Config Ba                   | ase             | 90%          | , 🔅 00-00        | * ☆ ❤ ₿<br><br>0,0          | 91%<br>Tr       |
|----------------------------------------|-----------------|--------------|------------------|-----------------------------|-----------------|
| Estação Base                           | Intelige        | nte          |                  | 0                           |                 |
| Comunic                                |                 |              | F                | adio interno                | >               |
| Base por N                             | lédia           | (            | Base Con         | hecida                      |                 |
| 5                                      | Vezes           |              |                  |                             |                 |
| Salvar Pos                             | sição           | ~            |                  |                             |                 |
| Nome                                   | B06061          | 11           |                  |                             |                 |
| Alvo H                                 | 1,5000          |              |                  | Vertical(                   | <b>v</b> )      |
| Tipo de Corre                          | ção             |              |                  | RTCM(3.0)                   | >               |
| Mascara de E                           | levação         | 10           | Def              |                             |                 |
| Protocolo                              |                 |              | HI-TA            | RGET19200                   | >               |
| Modelo                                 | 🕒 s             | alva 🛛       | Gerad            | ⊳  <u>≕</u> Ma              | is              |
| •                                      |                 | •            |                  | •                           |                 |
| 11:34<br>← Config Base<br>Estação Base | ase<br>Intelige | <b>9</b> 90% | , 🔅 00-00<br>0,0 | * ☆ ❤ ₫<br><br>Nenhm<br>0,0 | 91%<br><b>R</b> |
| Comunic                                |                 |              | F                | adio interno                | >               |
| Base por N                             | 1édia           | (            | Base Con         | hecida                      |                 |
| 5                                      | Vezes           |              |                  |                             |                 |
| Salvar Po:                             | sição           |              |                  |                             |                 |
| Nome                                   | BASE            |              |                  | ×                           |                 |
| Alvo H                                 | 1,5000          |              |                  | Vertical(                   | <b>v)</b>       |
| Tipo de Corre                          | ção             |              |                  | RTCM(3.0)                   | >               |
| Mascara de E                           | levação         | 10           | ▶ Def            |                             |                 |
| Protocolo                              |                 |              | ні-та            | RGET19200                   | >               |
| Canal                                  | 100             |              |                  |                             |                 |
| Modelo                                 | 🕒 s             | alva         | Gerad            | □   <u>=</u> Ma             | is              |
| •                                      |                 | •            |                  | •                           |                 |

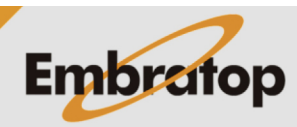

www.embratop.com.br

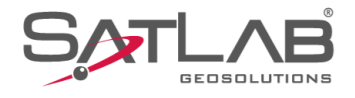

**7.** Insira a altura do receptor em **Altura**, clique no ícone a frente da caixa de texto para selecionar o tipo de altura;

8. Em Tipo de Correção, selecione o formato da mensagem das correções que serão enviadas pela Base;

O mesmo formato deverá ser selecionado posteriormente na configuração do Rover.

| 11:35<br>← Config Bas   | se     | * ≿ ♥ ◘91%<br>☐ 90% & 00-00 ◯ Nenhm 栗v |
|-------------------------|--------|----------------------------------------|
| Comunic                 |        | Radio interno ゝ                        |
| Base por Mé             | dia    | OBase Conhecida                        |
| 5                       | Vezes  |                                        |
| Salvar Posi             | ção    |                                        |
| Nome                    | BASE   |                                        |
| Alvo H                  | 1,62   | X Inclin(S)                            |
| Tipo de Correç          | ão     | RTCM(3.0) >                            |
| Mascara de Ele          | evação | 10                                     |
| Protocolo               |        | GET19200 >                             |
| Canal 10                | 00     |                                        |
| Modelo                  | 🕒 Sal  | lva   🎇 Gerado   🗮 Mais                |
|                         |        | • •                                    |
| 11:36 ⊚<br>← Config Bas | se     | * ≥ ♥ 091%<br>90% ≥ 00-00 ○ Nenhm m    |
| Comunic                 |        | Radio interno ゝ                        |
| Base por Mé             | dia    | OBase Conhecida                        |
| 5                       | Vezes  |                                        |
| Salvar Posi             | ção    |                                        |
| Nome                    | BASE   |                                        |
| Alvo H                  | 1,62   | X Inclin(S)                            |
| Tipo de Correç          | ão     | RTCM(3.2) >                            |
| Mascara de Ele          | evação | 10                                     |
| Protocolo               |        | Def                                    |
| Canal 10                | 00     |                                        |
| Modelo                  | 🕒 Sal  | lva 🛛 🎇 Gerado 🛛 🛄 Mais                |
|                         |        | • •                                    |

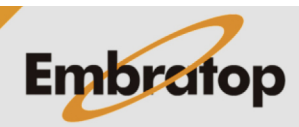

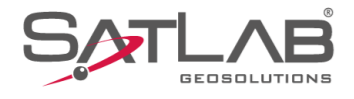

**9.** Em **Mascara de elevação** defina o valor da máscara de elevação para o receptor Base;

**10.** Em Protocolo, selecione o formato de protocolo desejado para as correções que serão enviadas;

O mesmo formato de protocolo deverá ser configurado para o receptor Rover.

| 11:36         | ase     | 90%          | ۵۰-00<br>0,0 | *     | ☆ ❤ ₽<br>Nenhm<br>0,0 | 91%<br><b>T</b>   |
|---------------|---------|--------------|--------------|-------|-----------------------|-------------------|
| Comunic       |         |              | F            | Radio | interno               | >                 |
| Base por M    | lédia   | C            | ) Base Cor   | nheci | da                    |                   |
| 5             | Vezes   |              |              |       |                       |                   |
| Salvar Pos    | sição   |              |              |       |                       |                   |
| Nome          | BASE    |              |              |       |                       |                   |
| Alvo H        | 1,62    |              | 2            | X     |                       | (S)               |
| Tipo de Corre | ção     | /            |              | RT    | CM(3.2)               | >                 |
| Mascara de E  | levação | 10           |              |       |                       |                   |
| Protocolo     |         |              | Def          | .GE   | T19200                | >                 |
| Canal         | 100     |              |              |       |                       |                   |
| Modelo        | 🖾 Sa    | lva 🛛 🖁      | Gerad        | o     | Щ.                    | ais               |
|               |         | •            |              |       | 1                     |                   |
| 11:37         | ase     | <b>-</b> 90% | 00-00<br>0,0 | *     | 〕<br>Nenhm<br>0,0     | 91%<br><b>R</b> ) |
| Comunic       |         |              | F            | Radio | interno               | > >               |
| Base por M    | lédia   | C            | ) Base Cor   | nheci | da                    |                   |
| 5             | Vezes   |              |              |       |                       |                   |
| Salvar Pos    | sição   |              |              |       |                       |                   |
| Nome          | BASE    |              |              |       |                       |                   |
| Alvo H        | 1,62    |              | 2            | X     |                       |                   |
| Tipo de Corre | ção     |              | X            | RT    | CM(3.2                | ) >               |
| Mascara de E  | levação | 10           | 1            |       |                       |                   |
| Protocolo     |         |              | HI-TA        | ARGE  | T19200                | ) >               |
| Canal         | 100     |              |              |       | Def                   |                   |
| Modelo        | 🖾 Sa    | lva 🛛 🖁      | Gerad        | lo    | <u>—</u> м            | lais              |
|               |         | •            |              |       | 1                     |                   |

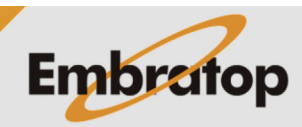

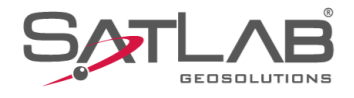

**11.** Em **Canal** é possível digitar o número do canal que será utilizado, cada canal corresponde a uma frequência de rádio específica;

**12.** Clique em **Config. avançadas** para acessar as configurações adicionais do rádio interno;

| 11:38 🕲       |         | ×                     | 🛚 🔌 💎 🛙 91%          |
|---------------|---------|-----------------------|----------------------|
| 🔶 Config Ba   | ase     | <b>00</b> % 🗱 00-00 ( | ) Nenhm 두            |
| Base por N    | 1édia   | O Base Conhe          | cida                 |
| 5             | Vezes   |                       |                      |
| Salvar Po:    | sição   |                       |                      |
| Nome          | BASE    |                       |                      |
| Alvo H        | 1,62    | ×                     |                      |
| Tipo de Corre | ção     | R                     | RTCM(3.2) >          |
| Mascara de E  | levação | 10                    |                      |
| Protocolo     |         | HI-TARG               | GET19200 >           |
| Canal         | 100     |                       |                      |
|               | Conf    | ig. avançadas 🕨 🚺     | Def                  |
| Modelo        | 🖾 Sa    | alva 🕌 Gerado         | Hais                 |
|               |         | •                     | •                    |
|               |         |                       |                      |
| 11:39 🕲       |         |                       | š \\$ ❤ ∎91%         |
| ← Config Ba   | ase     | 90% ( 00-00 (         | ) <sub>0,0</sub> 🐺 » |
| Base por N    | lédia   | O Base Conhe          | cida                 |
| 5             | vezes   |                       |                      |
| Salvar Po:    | sição   |                       |                      |
| Nome          | BASE    |                       |                      |
| Alvo H        | 1,62    | ×                     |                      |
| Tipo de Corre | ção     | F                     | RTCM(3.2) >          |
| Mascara de E  | levação | 10                    |                      |
| Protocolo     |         | HI-TARC               | GET19200 >           |
| Canal         | 100     |                       |                      |
|               | Conf    | ig. avançadas ►       | Def                  |
| Modelo        | 🕒 Sa    | alva 🕌 Gerado         | — Mais               |
|               |         | •                     | •                    |

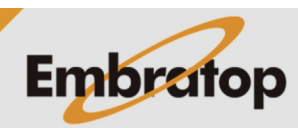

www.embratop.com.br

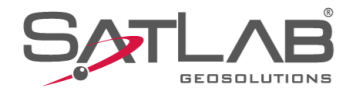

**13.** Em **Outras Configurações**, é possível configurar:

- Taxa de atualiz: quantidade de correções por segundo que serão emitidas pelo rádio do receptor Base;

- Grav Arq Bruto: opção de gravar dados brutos no receptor Base;

 FEC: opção de adicionar a modulação no sinal de rádio, deverá ser realizada a mesma configuração no receptor Rover;

- **Potência:** potência de envio do sinal de rádio, para maior alcance recomenda-se selecionar a opção Alta.

**14.** Clique em **Lista freq** para acessar a lista de frequências do rádio interno do receptor;

| 11:40<br>← Config | Base          | 90%       | ¢\$\$ 00-00 (  | * 🔌 💎 🕻<br><br>0,0 | 91% |
|-------------------|---------------|-----------|----------------|--------------------|-----|
| Mascara de        | Elevação      | 10        |                |                    |     |
| Protocolo         |               |           | HI-TAR         | GET19200           | >   |
| Canal             | 100           |           |                |                    |     |
|                   | Confi         | ig. avanç | adas ▼         |                    |     |
| Taxa de atu       | aliz          |           |                | 1HZ                | >   |
| Grav Arq Br       | uto           |           |                |                    |     |
| FEC               |               |           |                |                    |     |
| Potência          | 1             |           |                | Alta               | >   |
| Lista Frequé      | ências        |           |                | Def                | >   |
| Modelo            | 🖾 Sa          | ılva   🖁  | Gerado         | 🇮 м                | ais |
|                   |               | •         |                | •                  |     |
|                   |               |           |                |                    |     |
| 11:41 🕲           |               |           |                | * \$\$ 🗢 🛙         | 91% |
|                   | Base<br>reçao | 90%       | & 00-00<br>0,0 | Nenhm<br>0,0       | R   |
| Mascara de        | Elevação      | 10        |                |                    |     |
| Protocolo         |               |           | HI-TAR         | GET19200           | >   |
| Canal             | 100           |           |                |                    |     |
|                   | Confi         | ig. avanç | adas ▼         |                    |     |
| Taxa de atu       | ıaliz         |           |                | 1HZ                | >   |

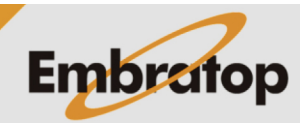

Alta >

) >

🕨 Def

www.embratop.com.br

Tel: 11 5018-1800

Grav Arq Bruto

FEC

Potência

Lista Frequências

🎦 Modelo 🛛 🖾 Salva 🛛 🎇 Gerado 🛛 🧮 Mais

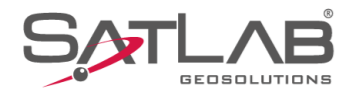

15. Será lida a lista de frequências;

11:41 ② また ● 191% ← Lista Frequências Reiniciar Salva Canal Freq. (MHz) Prompt デルデ Carreg... Atualizar

•

| 11:41 ⊚<br>← Lista Frequência | * ৯ ❤ ∎91%<br>as Reiniciar Salva |
|-------------------------------|----------------------------------|
| Canal                         | Freq. (MHz)                      |
| 100                           | 466.825                          |
| 101                           | 463.125                          |
| 102                           | 464.125                          |
| 103                           | 465.125                          |
| 104                           | 466.125                          |
| 105                           | 463.625                          |
| 106                           | 464.625                          |
| 107                           | 465.625                          |
| 108                           | 466.625                          |
| 109                           | 463.325                          |
| 110                           | 464.325                          |
| 111                           | 465.325                          |
|                               | Atualizar                        |
|                               | • •                              |

Embratop

**16.** Todos os canais editáveis serão mostrados na tela;

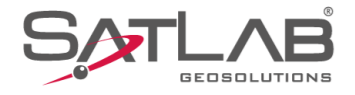

**17.** Para alterar o valor da frequência, clique sobre o canal que deseja alterar, será exibida a caixa de diálogo ao lado. Altere para o valor desejado e clique em **OK**;

O mesmo valor deverá ser configurado para o receptor Rover.

**18.** Definidas todas as configurações, clique em **Set** para iniciar o receptor Base;

| 09:56        | 6 (2)      |          |                             |                      | \$ 💎 ∎91% |
|--------------|------------|----------|-----------------------------|----------------------|-----------|
|              |            |          |                             |                      |           |
|              | Canal      |          | F                           | req. (MHz)           |           |
|              | 100        |          |                             | 466.825              |           |
|              | 101        |          |                             | 463.125              |           |
|              | 102        |          |                             | 464.125              |           |
|              | 103        |          | Frequencia                  | 465.125              |           |
|              |            | Canal:   | 100 (410~47                 | 0 MHz)               |           |
|              | 466,82     | 25       |                             |                      | ×         |
|              | 106        |          |                             | 464.625              | $\sim$    |
|              | C          | ancelar  |                             | ОК                   |           |
|              | 108        |          |                             | 466.625              |           |
|              | 109        |          |                             | 463.325              |           |
|              | 110        |          |                             | 464.325              |           |
|              |            |          |                             |                      |           |
|              |            |          |                             |                      |           |
|              |            |          | •                           |                      | 1         |
|              |            |          |                             |                      |           |
| 11:42        | 2 (2)      |          |                             | *                    | 筑 💎 🛙 91% |
| <del>(</del> | Config I   | Base     | <u>ي</u> ۳۰۰ <mark>[</mark> | } <sup>00-00</sup> ◯ | Nenhm     |
| пр           | o de Con   | reçao    |                             | RIU                  | SIVI(3.2) |
| Ма           | scara de   | Elevação | 0 10                        |                      |           |
| Pro          | otocolo    |          |                             | HI-TARGE             | T19200 >  |
| Cai          | nal        | 100      |                             |                      |           |
| _            |            |          |                             |                      |           |
|              |            | Co       | nfig. avançadas             | 5 ▼                  |           |
| Тах          | a de atu   | aliz     |                             |                      | 1HZ       |
| Gra          | ıv Arq Brı | uto      |                             |                      |           |
| FEO          | C          |          |                             | <u>\</u>             |           |
| Pot          | tência     |          |                             |                      | Alta ゝ    |
| Lis          | ta Frequé  | èncias   |                             |                      | Def       |
|              | Modelo     | 🖽 :      | Salva 🛛 👬                   | Gerado               | — Mais    |
|              |            |          | •                           |                      |           |

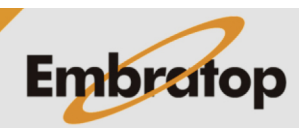

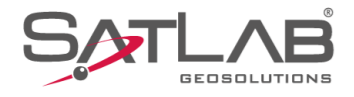

**19.** Serão realizadas as medidas configuradas para calcular a média das coordenadas;

**21.** Iniciada a Base, será exibida a mensagem ao lado. Clique em **Sim** para conectar ao receptor Rover.

|                                      | <b>∦</b> ∎100%  |
|--------------------------------------|-----------------|
| ← Config Base                        | 0,0 <b>(•</b> ) |
|                                      | 1(0.2)          |
| Mascara de elevação 10               |                 |
| Protocolo HI-TARGET1                 | 9200 >          |
| Canal 100                            |                 |
| Aviso                                |                 |
| Outras Configurações 🔻               |                 |
|                                      |                 |
| Tx atènda<br>Médias 3/5              | 2HZ >           |
|                                      |                 |
|                                      |                 |
| FEC                                  |                 |
| Potencia                             | Alta 🔰          |
|                                      |                 |
| Lista freq.                          | >               |
| 🎦 Modelo 📔 Salva 📔 🎇                 |                 |
| • •                                  |                 |
|                                      |                 |
| 12:59 🕲                              | ∦ ∎100%         |
| ← Config Base 📋 85% 🛞 00-25          | Base 🕣          |
| npo de mensagem RTCR                 | n(3.2) 7        |
| Mascara de elevação                  |                 |
|                                      |                 |
| Protocolo HI-TARGET                  | 9200 >          |
|                                      |                 |
| Canal                                |                 |
| Set and set                          |                 |
| Base configurada com sucesso, deseja |                 |
| T configurar o rover agora?          | 2HZ >           |
| Nao Sim                              |                 |
| Gravar dados brotos                  |                 |
| FEC                                  |                 |
| Detencio                             | Alter           |
| Potencia                             | Alta 🔰          |
| Lista freq.                          | >               |
| 🎦 Modelo 📔 Salva 📔 🞇                 |                 |
|                                      |                 |

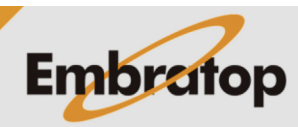

www.embratop.com.br

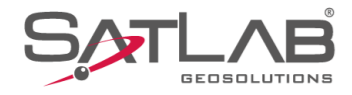

### 2. Iniciar Base sobre posição conhecida

1. Clique em GNSS;

2. Clique em Base;

| 11:30 ⑧<br>☰ GUIA SATS | SURV Con                               | ∦ ৯ ❤ ∎90%<br>lectar dispositivo         |
|------------------------|----------------------------------------|------------------------------------------|
|                        | <u></u>                                | æ en en en en en en en en en en en en en |
| Info do projeto        | Config do projeto                      | Sistema de<br>Coordenadas                |
|                        |                                        |                                          |
| Parâmetros             | Pontos                                 | Galeria Lev                              |
| ->                     |                                        |                                          |
| Export Dado            | Import Dado                            | E-mail                                   |
|                        |                                        | (+)                                      |
| Lista Cod.             | Calibração Quadro                      | Mais                                     |
| $\mathbf{\lambda}$     |                                        |                                          |
| Projeto Di             | a) 🞉<br>sp Medição                     | Ferramentas                              |
| -                      | •                                      | •                                        |
| 11:31 🕲                |                                        | \$ \\$ ❤ <b>1</b> 90%                    |
| ≡ satsurv              | 00 × × × × × × × × × × × × × × × × × × | 0 O Nenhm 🐺                              |
|                        |                                        | Ŧ                                        |
| Disp                   | Base                                   | Rover                                    |
| Ŷ                      |                                        | ₽                                        |
| GNSSDemo               | Outros                                 | Estático                                 |
|                        |                                        | +                                        |
| Trena                  | Info Dispositivo                       | Mais                                     |
|                        |                                        |                                          |
|                        |                                        |                                          |
|                        |                                        |                                          |
| Projeto Di             | 8                                      |                                          |
|                        | sp <u>Mediçao</u>                      | Ferramentas                              |

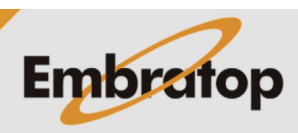

www.embratop.com.br

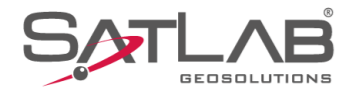

3. Em Comunic, selecione a opção Radio Interno;

**4.** Para iniciar a Base sobre um ponto de coordenada conhecida, selecione a opção **Base Conhecida**;

| 11:32 🕲             |                 | * )                     | 🎗 💎 🛙 91%                  |
|---------------------|-----------------|-------------------------|----------------------------|
| ← Config I          | Base 📋          | 90% 🗱 00-00 🔘           | Nenhm 🙀<br>0,0 // ()       |
| Estação Bas         | se Inteligente  |                         |                            |
| Comunic             |                 | Radio                   | interno ゝ                  |
| Base por            | Média 🕴         | OBase Conhecid          | la                         |
| 5                   | Vezes           |                         |                            |
| Salvar P            | osição          |                         |                            |
| Nome                | B060611         |                         |                            |
| Alvo H              | 1,5000          |                         | /ertical(V)                |
| Tipo de Cor         | reção           | RTC                     | M(3.0) >                   |
| Mascara de          | Elevação 10     | ▶ Def                   |                            |
| Protocolo           |                 | HI-TARGET               | 19200 >                    |
| Modelo              | 🛄 Salva         | Gerado                  | — Mais                     |
|                     |                 | • •                     |                            |
| 13:35<br>← Config I | Base            | * ۲<br>کی 00-40<br>0,3  | & ♥ 199%<br>Auto<br>0,0 76 |
| Comunic             |                 | Radio                   | interno ゝ                  |
| ⊖ Base por          | Média           | Base Conhecid           | la                         |
| Salvar P            | osição          | $\overline{\mathbf{x}}$ |                            |
| Nome                | BASE            | ``                      |                            |
| Alvo H              | 1,6200          |                         |                            |
| Posição             |                 |                         |                            |
| в                   | 23:37:59,81800S |                         |                            |
| L                   | 046:38:28,73190 | W                       |                            |
| н                   | 798,0485        |                         |                            |
| ⊖ NE                | Z               | I BLH                   |                            |
| Tipo de Cor         | reção           |                         | Def                        |
| Modelo              | Salva           | Gerado                  | Mais                       |
|                     |                 | •                       |                            |

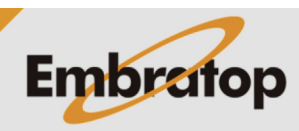

www.embratop.com.br

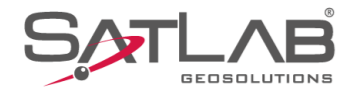

5. Clique no ícone in para acessar a lista de pontos e buscar o ponto Base;

| 3:36 🕲              |                                    | ≭ \Ջ ❤ і99%                                                                                                    |
|---------------------|------------------------------------|----------------------------------------------------------------------------------------------------|
| Config I            | Base                               | <sup>00-40</sup> ⊕ <sup>Auto</sup><br>0,3 <sup>0</sup> 0,0 <sup>0</sup> <sup>0</sup> |
| Comunic             |                                    | Radio interno ゝ                                                                                                    |
| ⊖ Base por          | Média 💿                            | Base Conhecida                                                                                                    |
| Salvar P            | osição                             |                                                                                                    |
| Nome                | BASE                               |                                                                                                    |
| Alvo H              | 1,6200                             |                                                                                                    |
| Posição             |                                    |                                                                                                    |
| В                   | 23:37:59,81800S                    |                                                                                                    |
| L                   | 046:38:28,73190W                   |                                                                                                    |
| н                   | 798,0485                           |                                                                                                    |
| O NE                | z (                                | BLH                                                                                                    |
| Tipo de Cor         | reção                              | ► Def                                                                                                    |
| Modelo              | 🖾 Salva   🎇                        | Gerado 📃 🧮 Mais                                                                                                    |
| _                   |                                    |                                                                                                    |
|                     |                                    |                                                                                                    |
| i3:40 ⊚<br>← AdcPon | tos                                | * & 🗢 🕯 99%                                                                                                    |
| Pt<br>Controle      | <ul> <li>✓ Insira o nom</li> </ul> | ne de pto p/ busca Q                                                                                                    |
| 🗄 Vsta Car          | t                                  |                                                                                                    |
| Nome Pto            | N                                  | E                                                                                                    |
| BASE                | 7385400,7475                       | 335278,6488                                                                                                    |
|                     | Sem dados                          |                                                                                                    |
|                     |                                    |                                                                                                    |
|                     |                                    |                                                                                                    |
|                     |                                    |                                                                                                    |
|                     |                                    |                                                                                                    |
|                     |                                    |                                                                                                    |
|                     |                                    |                                                                                                    |
|                     |                                    |                                                                                                    |
|                     |                                    |                                                                                                    |
|                     |                                    |                                                                                                    |
|                     | •                                  |                                                                                                    |

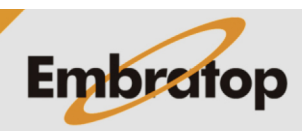

www.embratop.com.br

6. Clique sobre o ponto desejado;

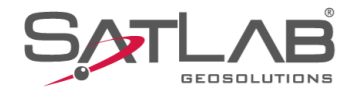

7. O nome do ponto escolhido será mostrado na opção Nome e suas coordenadas serão mostradas em Posição;

8. Insira a altura do receptor em Alvo H;

**9.** Siga os passos **8** ao **21** da seção anterior para finalizar a inicialização da Base.

| 13:41<br>← Config                                                                                                    | Base                                                                                                    |              | *<br>\$\$\$ 00-40<br>1,0                                                                                                    | ≫ ❤ \$99%<br>∯ <sup>Auto</sup> 70                              |
|----------------------------------------------------------------------------------------------------|----------------------------------------------------------------------------------------------------|--------------|----------------------------------------------------------------------------------------------------|----------------------------------------------------------------|
| Comunic                                                                                                    |                                                                                                    |              | Radi                                                                                                    | o interno ゝ                                                    |
| 🔵 Base po                                                                                                    | r Média                                                                                                    |              | Base Conhect                                                                                                    | ida                                                            |
| Salvar I                                                                                                    | Posição                                                                                                    |              |                                                                                                    |                                                                |
| Nome                                                                                                    | BASE                                                                                                    |              |                                                                                                    |                                                                |
| Alvo H                                                                                                    | 1,5000                                                                                                    |              |                                                                                                    |                                                                |
| Posição                                                                                                    |                                                                                                    |              |                                                                                                    |                                                                |
| N                                                                                                    | 7385400,7                                                                                                    | 476          |                                                                                                    |                                                                |
| E                                                                                                    | 335278,64                                                                                                    | 187          |                                                                                                    |                                                                |
| z                                                                                                    | 855,7378                                                                                                    |              |                                                                                                    |                                                                |
| NE                                                                                                    | Z                                                                                                    |              | O BLH                                                                                                    |                                                                |
| Tipo de Co                                                                                                    | rreção                                                                                                    |              |                                                                                                    | Def                                                            |
| Modelo                                                                                                    | ⊳  ⊡ s                                                                                                    | alva         | Gerado                                                                                                    | — Mais                                                         |
| •                                                                                                    | 1                                                                                                    | •            | ) .                                                                                                    | •                                                              |
|                                                                                                    |                                                                                                    |              |                                                                                                    |                                                                |
| 13:42 (3)                                                                                                    | _                                                                                                    |              | *                                                                                                    | 发 😪 🕽 99%                                                      |
| 13:42 ⊚<br>← Config                                                                                                  | Base                                                                                                    |              | *<br>& 00-40<br>0,9                                                                                                    | ≥ ♀ 199%<br>⊖ <sup>Auto</sup> 76                               |
| 13:42<br>← Config<br>Comunic                                                                                         | Base                                                                                                    |              | *<br>& 00-40 (<br>0,9 (<br>Radi                                                                                                    | x                                                              |
| 13:42<br>← Config<br>Comunic<br>⊖ Base po                                                                            | Base<br>r Média                                                                                                    |              | *                                                                                                    | x                                                              |
| 13:42<br>← Config<br>Comunic<br>⊖ Base po<br>⊡ Salvar I                                                              | Base<br>r Média<br>Posição                                                                                                    |              | *<br>© Base Conhect                                                                                                    | × ♥ 099%<br>D 0,0 R<br>o interno ><br>ida                      |
| 13:42<br>← Config<br>Comunic<br>→ Base po<br>✓ Salvar I<br>Nome                                                      | Base<br>r Média<br>Posição<br>BASE                                                                                                    |              | *<br>& 0,9<br>Radi<br>Base Conhec                                                                                                    | x ♥ û99%<br>→ Auto<br>0,00 元<br>o interno ><br>ida             |
| 13:42<br>← Config<br>Comunic<br>→ Base po<br>✓ Salvar I<br>Nome<br>Alvo H                                            | Base<br>r Média<br>Posição<br>BASE<br>1,62                                                                                                    |              | *<br>& 0.9<br>Radi<br>Base Conhec                                                                                                    | x ♀ 099%<br>→ Auto 示<br>o interno ><br>iida                    |
| 13:42<br>← Config<br>Comunic<br>→ Base po<br>✓ Salvar I<br>Nome<br>Alvo H<br>Posição                                 | Base<br>r Média<br>Posição<br>BASE<br>1,62                                                                                                    |              | *<br>& 0.9<br>Radii<br>• Base Conhect                                                                                                    | × ♥ \$99%<br>→ Auto<br>→ Auto<br>× →<br>ida<br>Inclin(S)<br>↓  |
| 13:42<br>← Config<br>Comunic<br>← Base po<br>← Salvar I<br>Nome<br>Alvo H<br>Posição<br>N                            | Base<br>r Média<br>Posição<br>BASE<br>1,62<br>7385400,7                                                                                                    | 7476         | *<br>© Base Conhect                                                                                                    | x ♀ \$99%<br>Auto<br>o interno ><br>ida<br>Inclin(S)           |
| 13:42<br>← Config<br>Comunic<br>→ Base po<br>→ Salvar I<br>Nome<br>Alvo H<br>Posição<br>N<br>E                       | Base<br>r Média<br>Posição<br>BASE<br>1,62<br>7385400,7<br>335278,64                                                                                                    | 7476         | *<br>© Base Conhect                                                                                                    | x ♀ \$99%<br>Auto<br>o interno ><br>ida<br>Inclin(S)           |
| 13:42<br>← Config<br>Comunic<br>← Base po<br>← Salvar I<br>Nome<br>Alvo H<br>Posição<br>N<br>E<br>Z                  | Base<br>r Média<br>Posição<br>BASE<br>1,62<br>7385400,7<br>335278,64<br>855,7378                                                                                            | 2476         | *<br>& 0.9 -0 (<br>Radi<br>• Base Conhect                                                                                                    | × ♥ \$99%<br>→ Auto<br>0,0 %<br>o interno<br>ida<br>Inclin(S)  |
| 13:42<br>← Config<br>Comunic<br>← Base po<br>F Salvar I<br>Nome<br>Alvo H<br>Posição<br>N<br>E<br>Z<br>C<br>N        | Base<br>r Média<br>Posição<br>BASE<br>1,62<br>335278,64<br>855,7378<br>EZ                                                                                                   | 2476         | *<br>© Base Conhect<br>×                                                                                                    | <ul> <li>Auto no no no no no no no no no no no no no</li></ul> |
| 13:42<br>Comunic<br>Comunic<br>Base po<br>Salvar I<br>Nome<br>Alvo H<br>Posição<br>N<br>E<br>Z<br>© NE<br>Tipo de Co | Base<br>r Média<br>Posição<br>BASE<br>1,62<br>335278,64<br>855,7378<br>EZ                                                                                                   | 7476         | *<br>© Base Conhect                                                                                                    | Auto 70 199%                                                   |
| 13:42<br>Comunic<br>Comunic<br>Base po<br>Salvar I<br>Nome<br>Alvo H<br>Posição<br>N<br>E<br>Z<br>∑<br>Tipo de Co    | Base         r Média         Posição         BASE         1,62         7385400,7         335278,64         855,7378         EZ         mreção         p         p         P | 187<br>Ialva | *<br>Radi<br>Base Conhect<br>Base Conhect<br>Conhect<br>Base Conhect<br>Conhect<br>Base Conhect<br>Conhect<br>Conhect | Auto 70 199%<br>Auto 70 10 10 10 10 10 10 10 10 10 10 10 10 10 |

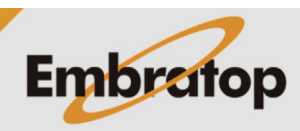

www.embratop.com.br

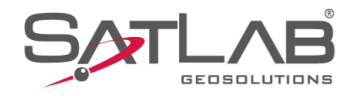

### 3. Iniciar Rover

1. Clique em GNSS;

2. Clique em Disp;

| 11.20                                                                                 |                     | * \\ \\ \\ <b>0</b> 00%                                                                                                    |
|---------------------------------------------------------------------------------------|---------------------|----------------------------------------------------------------------------------------------------|
|                                                                                       | TSURV C             | onectar dispositivo                                                                                                    |
|                                                                                       | <u>^</u>            |                                                                                                    |
| Info do projeto                                                                       | Config do projete   | Sistema de<br>Coordenadas                                                                                                    |
|                                                                                       |                     | $\overline{\checkmark}$                                                                                                    |
| Parâmetros                                                                            | Pontos              | Galeria Lev                                                                                                    |
| ->                                                                                    |                     |                                                                                                    |
| Export Dado                                                                           | Import Dado         | E-mail                                                                                                    |
|                                                                                       | - <u>(</u> )-       | +                                                                                                    |
| Lista Cod.                                                                            | Calibração Quad     | ro Mais                                                                                                    |
| Ν                                                                                     | λ.                  |                                                                                                    |
| <b>∷</b><br>Projeto                                                                   | 🔞 🗱<br>Disp Medição | Ferramentas                                                                                                    |
|                                                                                       | •                   | •                                                                                                    |
|                                                                                       |                     |                                                                                                    |
| 13:45 ③                                                                               |                     | * \\ ❤ ∎100%                                                                                                    |
| 13:45 ⊚<br>≡ GUIA SAT                                                                 | rsurv 🤇             | ¥ ≿ ♥ ∎100%<br>≳ 00-40 ⊕ Auto ∰<br>0,9                                                                                                    |
| 13:45                                                                                 | rsurv (             | * % ♥ ∎100%<br>32 0.90 ⊕ Auto 寮<br>(0.9                                                                                                    |
| 13:45<br>GUIA SAT                                                                     | ISURV               | * № ♥ 100%<br>≫ 0,9 ⊕ 0,0 ℝ<br>←<br>Rover                                                                                                    |
| 13:45<br>E GUIA SAT<br>Disp                                                           |                     | * № ♥ 100%<br>≫ 0,90 ⊕ 0,0 元<br>Rover<br>↓                                                                                                    |
| 13:45<br>E GUIA SAT<br>Disp<br>GNSSDemo                                               | TSURV               | * № ♥ 100%<br>≫ 0,90 ↔ 400 m<br>Rover<br>Estático                                                                                                    |
| 13:45<br>E GUIA SAT<br>Disp<br>GNSSDemo<br>Limits                                     | TSURV               | * № ♥ 100%<br>≫ 0,0 ↔ 0,0<br>Nover<br>Estático<br>+                                                                                                    |
| 13:45<br>E GUIA SAT<br>Disp<br>GNSSDemo<br>Line<br>Trena                              | ISURV               | * № ♥ 100%<br>≫ 0,9 ♥ 4,00 ℜ<br>Fover<br>Estático<br>H<br>Mais                                                                                                    |
| 13:45<br>E GUIA SAT<br>Disp<br>GNSSDemo<br>Lisp<br>Trena                              | ISURV               | * № ♥ 100%<br>≫ 0,9 ♥ 0,0 ♥<br>Rover<br>Estático<br>+<br>Mais                                                                                                    |
| 13:45<br>GUIA SAT                                                                     | ISURV               | * № ♥ 100%<br>≫ 0,90 ↔ 0,0 ℜ<br>Rover<br>Estático<br>+<br>Mais                                                                                                    |
| 13:45<br>GUIA SAT<br>Disp<br>GNSSDemo<br>CNSSDemo<br>CNSSDemo                         | Info Dispositivo    | * % 🗭 1100%<br>(************************************                                                                                                    |
| 13:45<br>GUIA SAT<br>Disp<br>GNSSDemo<br>CNSSDemo<br>Trena                            | ITSURV              | ★ ★ ♥ 100% ★ ★ ♥ 100% ★ ↓ ♥ 0,0 ★ ↓ ♥ 0,0 |
| 13:45<br>CUIA SAT<br>CUIA SAT<br>Disp<br>CINSSDemo<br>CINSSDemo<br>CINSSDemo<br>Trena | Info Dispositivo    | * X P 100%<br>00-40 O 400 R<br>Forer<br>Rover<br>Estático<br>H<br>Mais                                                                                                    |

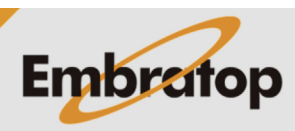

www.embratop.com.br

Tel: 11 5018-1800

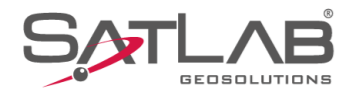

### 3. Clique em Conectar;

**4.** Clique sobre o número de série que corresponde ao receptor Rover;

| 13:10<br>← Disp             | * 100%               |
|-----------------------------|----------------------|
|                             |                      |
| Desco                       | nectar               |
| Modo<br>Versão do Firmware: |                      |
| Validade:                   |                      |
| Тіро                        | Bluetooth >          |
| Antena                      | [TR7] GNSS Antenna > |
|                             |                      |
|                             | X                    |
|                             |                      |
| Registro                    | 🖉 Conectar           |
|                             |                      |
| 10:22 🕲                     | * 💎 🛙 92%            |
| ← Bluetooth Conectado       |                      |
| status:                     |                      |
| Bluetooth                   |                      |
| G 34                        | >                    |
| 1: 67                       | >                    |
| 14 1                        | >                    |
| $\sim$                      |                      |
|                             |                      |
|                             |                      |
|                             |                      |
|                             |                      |
|                             |                      |
| Q Procura                   | r dispositivo        |
|                             |                      |

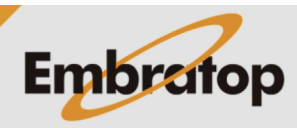

www.embratop.com.br

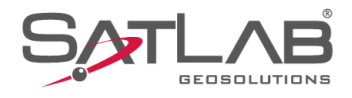

5. Clique em Sim para conectar ao receptor;

6. Será realizada a conexão;

| 10:29 🕲                                                                                                    | * ❤ ∎93%                                                                       |
|----------------------------------------------------------------------------------------------------|--------------------------------------------------------------------------------|
|                                                                                                    |                                                                                |
| status:                                                                                                    |                                                                                |
| Bluetooth                                                                                                    |                                                                                |
|                                                                                                    |                                                                                |
| GT-502 UQ001294                                                                                                    |                                                                                |
| 13792167                                                                                                    | <u> </u>                                                                       |
| Aviso                                                                                                    |                                                                                |
| Confirma a conexão com<br>1 1 " ?                                                                                                    | o dispositivo"                                                                 |
| Nao                                                                                                    | Sim                                                                            |
|                                                                                                    |                                                                                |
|                                                                                                    |                                                                                |
|                                                                                                    |                                                                                |
|                                                                                                    |                                                                                |
|                                                                                                    |                                                                                |
|                                                                                                    |                                                                                |
| •                                                                                                    | •                                                                              |
|                                                                                                    |                                                                                |
|                                                                                                    |                                                                                |
| 10:29 🕲                                                                                                    | ℁ ❤ ∎93%                                                                       |
| <b>10:29 ⑧</b><br>← Disp                                                                                                    | ∦ 😪 🛿 93%                                                                      |
| 10:29<br>← Disp<br>Descone                                                                                                    | * ♥ 093%                                                                       |
| 10:29<br>← Disp<br>Desconer<br>Austices                                                                                                    | * ♥ 093%.                                                                      |
| 10:29<br>♦ Disp<br>Descone<br>Atustises<br>Atustises                                                                                                    | * ♥ 193%                                                                       |
| 10:29 (2)<br>C Disp<br>Descone<br>Aviso<br>Mode<br>Ver uso do Farmane                                                                                                    | * ♥ 193%                                                                       |
| 10:29<br>Conspan="2"> Conspan="2" Consectando com                                                                                                    | * ♥ ∎93%                                                                       |
| 10:29<br>♦ Disp<br>Descone<br>Avisc<br>Mode<br>Ver allo do Firmware<br>Val tiede<br>Conectando corr<br>♥ Donlig<br>1                                                                                                    | * ♥ ∎93%                                                                       |
| 10:29<br>Conspective Conectando com<br>Constanto Conectando com<br>Constanto Conectando com<br>Constanto Conectando com<br>Constanto Conectando com<br>Constanto Conectando com<br>Constanto Conectando com<br>Constanto Conectando com<br>Constanto Conectando com<br>Constanto Conectando com<br>Constanto Conectando com<br>Constanto Conectando com<br>Constanto Conectando com | * ♥ ∎93%<br>star<br>edispositivo<br>1                                          |
| 10:29<br>← Disp<br>Desconer<br>Atomican<br>Atomican<br>Ver the do Primerare<br>Val dade<br>Conectando corr<br>Conectando corr<br>Tip                                                                                                    | tar<br>dispositivo<br>1<br>Bluetcot >                                          |
| 10:29<br>← Disp<br>Descone<br>Avisc<br>Mode<br>Ver alo do Firmene<br>Xal field<br>Conectando com<br>1<br>Tip<br>⑦ Outro<br>Antena                                                                                                    | x ♥ 093%                                                                       |
| 10:29<br>♦ Disp<br>Descone<br>Avisc<br>Mode<br>Ver die de Firmmer<br>Val diele<br>Conectando com<br>1<br>Tip<br>Ø Outro<br>Antena                                                                                                    | x ♥ 093%                                                                       |
| 10:29<br>♦ Disp<br>Descone<br>Descone<br>Aviso<br>Aviso<br>Ver block of Firmware<br>Val dode<br>Conectando com<br>1<br>Tip<br>©<br>Outro<br>Antena<br>Registro                                                                                                    | x ♥ 093%<br>ctar<br>dispositivo<br>1<br>Bluetcoth ><br>[Freyja] GNSS Antenna > |

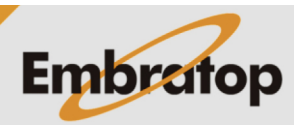

www.embratop.com.br

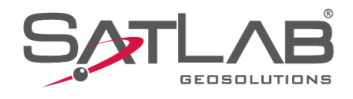

### 7. Clique em Rover;

8. Em Comunic, selecione Radio Interno;

| 13:45                                                                             | SURV 👯                                          | \$ \& ♥ ∎100%<br>00-40 ⊕ Auto ₹                                    |
|-----------------------------------------------------------------------------------|-------------------------------------------------|--------------------------------------------------------------------|
| E GUIA SATS                                                                       | SURV (SA)<br>Base<br>Outros<br>Unfo Dispositivo | 00-40 $\textcircled{0}$ 0,0 $\r{R}$                                |
| E (<br>Projeto D                                                                  | බ 😹<br>isp Medição                              | Ferramentas                                                        |
|                                                                                   | •                                               | •                                                                  |
|                                                                                   |                                                 |                                                                    |
| 13:46<br>← Config Rove                                                            | er 🔅                                            | * ⅔ ❤ ∎100%<br>00-40 ↔ Auto<br>0,6 ↔ 0,0                           |
| 13:46<br>← Config Rove<br>Comunic                                                 | er (Ø                                           | * ☆ ♥ ∎100%<br>0,6                                                 |
| 13:46<br>← Config Rove<br>Comunic<br>Mascara de Eleva                             | er 🄅                                            | * ☆ ♥ 1100%<br>0.6 ↔ 40 ↔ 70<br>Radio interno >                    |
| 13:46  Config Rove Comunic Mascara de Eleva Protocolo                             | er 🌾                                            | * X 🗘 Turo<br>0,40 Auto<br>Radio interno ><br>-TARGET19200 >       |
| 13:46<br>← Config Rove<br>Comunic<br>Mascara de Eleva<br>Protocolo<br>Canal 25    | er 🔅<br>ação 10 / Hł                            | * X 🗭 100%.<br>00-40 💮 Auto 🛣<br>Radio interno ><br>-TARGET19200 > |
| 13:46<br>← Config Rove<br>Comunic<br>Mascara de Eleva<br>Protocolo<br>Canal 25    | er 🔅                                            | * X 🕈 100%.<br>00-40 💮 Auto 🔭<br>Radio interno ><br>-TARGET19200 > |
| 13:46<br>← Config Rove<br>Comunic<br>Mascara de Eleva<br>Protocolo<br>Canal<br>25 | er 🔅                                            | * X • 100%.                                                        |
| 13:46<br>← Config Rove<br>Comunic<br>Mascara de Eleva<br>Protocolo<br>Canal 25    | er 🔅                                            | * X • 100%.                                                        |

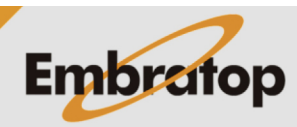

www.embratop.com.br

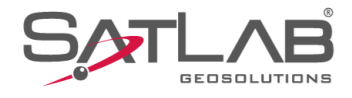

9. Em Mascara de Eelevação, defina o valor desejado;

**10.** Em **Protocolo**, selecione o mesmo protocolo que foi configurado para o receptor Base;

| 13:47 ③                                                          | 5                                 |                | \$<br>♦ 00-40                           | × ♀ ∎100                                                                                                    | 0%<br>⊋                                 |
|------------------------------------------------------------------|-----------------------------------|----------------|-----------------------------------------|----------------------------------------------------------------------------------------------------|-----------------------------------------|
| ← Config                                                         | Rover                             |                | ξζζ <sub>0,3</sub>                      |                                                                                                    | lo                                      |
| Comunic                                                          |                                   |                | Ra                                      | dio interno                                                                                                    | >                                       |
| Mascara de                                                       | e Elevação                        | 10             |                                         |                                                                                                    |                                         |
| Protocolo                                                        |                                   |                | HI-TAR                                  | GET19200                                                                                                    | >                                       |
| Canal                                                            | 25                                |                |                                         |                                                                                                    |                                         |
|                                                                  | Confi                             | ig. avan       | çadas 🕨                                 |                                                                                                    |                                         |
|                                                                  |                                   |                |                                         |                                                                                                    |                                         |
|                                                                  |                                   |                |                                         |                                                                                                    |                                         |
|                                                                  |                                   |                |                                         |                                                                                                    |                                         |
|                                                                  |                                   |                |                                         | Def                                                                                                    |                                         |
|                                                                  |                                   |                |                                         |                                                                                                    |                                         |
| Modelo                                                           | ⊡ Sa                              | ilva           | Procurar                                | Mai                                                                                                    | s                                       |
| -                                                                |                                   | •              |                                         | •                                                                                                    |                                         |
|                                                                  |                                   |                |                                         |                                                                                                    |                                         |
| 13:48 🕲                                                          |                                   |                | ×                                       | 🕱 💎 🛙 10                                                                                                    | 0%                                      |
| 13:48<br>↔ Config                                                | Rover                             |                | ¥<br>00-40 ئ                            | ×                                                                                                    | 0%                                      |
| 13:48<br>← Config<br>Comunic                                     | Rover                             |                | ∦<br>€€ 00-40<br>0,2                    | a ta verta verta | o%<br>₹                                 |
| 13:48<br>← Config<br>Comunic<br>Mascara de                       | Rover<br>Elevação                 | 10             | ∦<br>⊗ 00-40<br>0,2                     | a x ♥ ∎100                                                                                                    | 0%<br>₹<br>€<br>>                       |
| 13:48<br>← Config<br>Comunic<br>Mascara de<br>Protocolo          | Rover<br>e Elevação               | 10             | ∦                                       | a X ♀ 1100<br>↔ Auto ↔<br>0,0 ♀<br>dio interno<br>GET19200                                                                                                    | 0%<br>₩<br>>                            |
| 13:48<br>← Config<br>Comunic<br>Mascara de<br>Protocolo<br>Canal | Rover<br>e Elevação<br>25         | 10             | x<br>€00-40<br>0,2<br>Ra<br>HI-TAR      | a k ♀ 1100<br>⊕ 0,0 9<br>dio interno<br>GET19200                                                                                                    | 0%<br>To<br>>                           |
| 13:48<br>← Config<br>Comunic<br>Mascara de<br>Protocolo<br>Canal | Rover<br>e Elevação<br>25<br>Conf | 10<br>ig. avan | X<br>€ 00-40<br>Ra<br>HI-TAR<br>çadas ► | R ♥ ∎100                                                                                                    | 0%<br>№<br>>                            |
| 13:48<br>← Config<br>Comunic<br>Mascara de<br>Protocolo<br>Canal | Rover<br>e Elevação<br>25<br>Conf | 10<br>ig. avan | X<br>€ 00-40<br>Ra<br>HI-TAR<br>çadas ► | k ♀ ∎100<br>↔ Auto ↔<br>dio interno<br>GET19200                                                                                                    | 0%<br>> > >                             |
| 13:48<br>← Config<br>Comunic<br>Mascara de<br>Protocolo<br>Canal | Rover<br>e Elevação<br>25<br>Conf | 10<br>ig. avan | *<br>€ 00-40<br>Ra<br>HI-TAR<br>çadas ► | E X ♀ ∎100<br>⊕ 0,0 9<br>dio interno<br>GET19200                                                                                                    |                                         |
| 13:48<br>← Config<br>Comunic<br>Mascara de<br>Protocolo<br>Canal | Rover<br>e Elevação<br>25<br>Conf | 10             | ×<br>00-40<br>Ra<br>HI-TAR<br>çadas ►   | E № ♥ ∎100<br>⊕ Auto 9<br>dio interno<br>GET19200                                                                                                    |                                         |
| 13:48<br>← Config<br>Comunic<br>Mascara de<br>Protocolo<br>Canal | Rover<br>e Elevação<br>25<br>Conf | 10<br>ig. avan | ×<br>0.2<br>Ra<br>HI-TAR<br>çadas ►     | E № ♥ ∎100<br>⊕ Auto 9<br>dio interno<br>GET19200                                                                                                    | 0%<br>入<br>入                            |
| 13:48<br>← Config<br>Comunic<br>Mascara de<br>Protocolo<br>Canal | Rover<br>e Elevação<br>25<br>Conf | 10             | A<br>€ 00-40<br>Ra<br>HI-TAR<br>çadas ► | k ♀ ∎100<br>⊕ A#0 ∮<br>A#0 ∮<br>dio interno<br>GET19200                                                                                                    | ov%<br>∧<br>)<br>)<br>)                 |
| 13:48<br>← Config<br>Comunic<br>Mascara de<br>Protocolo<br>Canal | Rover<br>e Elevação<br>25<br>Conf | 10<br>ig. avan | X<br>© 00-40<br>Ra<br>HI-TAR<br>çadas ► | <ul> <li>R ♀ ∎100</li> <li>Auto 9</li> <li>dio interno</li> <li>GET19200</li> <li>Def</li> <li> Mai</li> </ul>                                                                                                    | 0% >>>>>>>>>>>>>>>>>>>>>>>>>>>>>>>>>>>> |

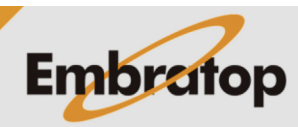

www.embratop.com.br

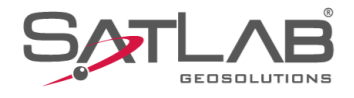

**11.** Certifique-se que o canal é o mesmo da Base já iniciada;

12. Clique em Config. avançadas;

| 13:50             | Rover       |             | *<br>(\$\$\$ 00-40<br>0,5 | <ul> <li>№ ♥ ■100%</li> <li>♦ Auto<br/>0,0</li> </ul> |
|-------------------|-------------|-------------|---------------------------|-------------------------------------------------------|
| Comunic           |             |             | Ra                        | dio interno ゝ                                         |
| Mascara de        | Elevação    | 10          |                           |                                                       |
| Protocolo         |             |             | HI-TAR                    | GET19200 >                                            |
| Canal             | 100         |             |                           | ×                                                     |
|                   | Conf        | ig. avançad | as ►                      |                                                       |
|                   |             |             |                           |                                                       |
|                   |             |             |                           |                                                       |
|                   |             |             |                           |                                                       |
|                   |             |             |                           | Def                                                   |
| Modelo            | 🖽 Sa        | alva 🔛      | Procurar                  | Mais                                                  |
|                   |             | •           |                           | •                                                     |
| 13:51<br>← Config | Rover       |             | *<br>\$\$ 00-40<br>1,0    | ¤ ♥ ∎100%                                             |
| Comunic           |             |             | Ra                        | dio interno ゝ                                         |
| Mascara de        | Elevação    | 10          |                           |                                                       |
| Protocolo         |             |             | HI-TAR                    | GET19200 >                                            |
|                   |             |             |                           |                                                       |
| Canal             | 100         |             |                           | ×                                                     |
| Canal             | 100<br>Conf | īg. avançad | las ►                     | X                                                     |
| Canal             | 100<br>Conf | ig. avançad | las ►                     | ×                                                     |
| Canal             | 10d<br>Conf | ig. avançad | as ►                      | ×                                                     |
| Canal             | 100<br>Conf | ig. avançad | las 🕨                     | ×                                                     |
| Canal             | Conf        | ig. avançad | las ►                     | ► Def                                                 |
| Canal             | 10q<br>Conf | ig. avançad | las ►                     | ► Def                                                 |

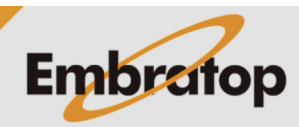

www.embratop.com.br

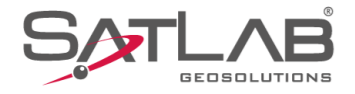

**13.** Em Outras Configurações é possível realizar algumas configurações do rádio interno:

- Taxa de atualiz: quantidade de correções por segundo que serão recebidas pelo rádio do receptor Rover;

- Grav Arq Brutos: opção de gravar dados brutos no receptor Rover;

- FEC: opção de adicionar a modulação no sinal de rádio, deverá ser definida a mesma configuração usada no receptor Base;

**14.** Clique em **Lista Frequências** para acessar a lista de frequências do rádio interno do receptor;

| 13:52 🕲      |          |             | *              | ☆ ❤ ∎10                                                     | 0% |
|--------------|----------|-------------|----------------|-------------------------------------------------------------|----|
| ← Config I   | Rover    |             | & 00-40<br>0,5 | Auto 6<br>0,0 /                                             |    |
| Comunic      |          |             | Rac            | lio interno                                                 | >  |
| Mascara de   | Elevação | 10          |                |                                                             |    |
| Protocolo    |          |             | HI-TARC        | GET19200                                                    | >  |
| Canal        | 100      |             |                | X                                                           |    |
|              | Conf     | ig. avançad | as ▼           |                                                             |    |
| Taxa de atu  | aliz     |             |                | 1HZ                                                         | >  |
| Grav Arq Br  | uto      |             |                |                                                             |    |
| FEC          |          |             |                |                                                             |    |
| Lista Frequé | ências   | /           |                | Def                                                         | >  |
| Modelo       | 🖾 Sa     | lva         | Procurar       | 📃 Mai                                                       | s  |
|              |          | •           |                | •                                                           |    |
| 13:54        | Rover    |             | *<br>00-40     | <ul> <li>№ ♥ ■100</li> <li>Auto ♥</li> <li>0,0 Ø</li> </ul> | 0% |
| Comunic      |          |             | Rac            | dio interno                                                 | >  |
| Mascara de   | Elevação | 10          |                |                                                             |    |
| Protocolo    |          |             | HI-TARG        | GET19200                                                    | >  |
| Canal        | 100      |             |                | X                                                           |    |
|              | Confi    | ıg. avançad | as ▼           |                                                             |    |
| Taxa de atu  | aliz     |             |                | 1HZ                                                         | >  |
| Grav Arq Br  | uto      |             |                |                                                             |    |
| FEC          |          | /           |                |                                                             |    |
| Lista Frequé | ências 🧖 |             |                | Def                                                         | >  |
| Г <b>ћ</b> н |          |             |                |                                                             |    |
| Modelo       | T 🗁 Sa   | iva   🚟     | Procurar       | ••• Mai                                                     | S  |
|              |          |             |                |                                                             |    |

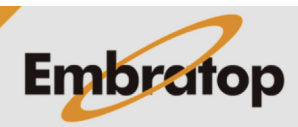

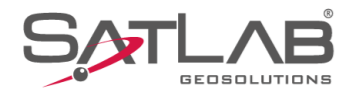

### 15. Será lida a lista de frequências;

| 09:53 🕲       | \$ マ ◘91%     |
|---------------|---------------|
| ← Lista freq. | Resetar Salva |
| Canal         | Freq. (MHz)   |
| 100           | 466.825       |
| 101           | 463.125       |
| 102           | 464.125       |
| 103           | 465.125       |
| 104           | 466.125       |
| 105           | 463.625       |
| 106           | 464.625       |
| 107           | 465.625       |
| 108           | 466.625       |
| 109           | 463.325       |
| 110           | 464.325       |
| 111           | 165 375       |
|               | Atualizar     |
|               | • •           |

16. Todos os canais editáveis serão mostrados na tela;

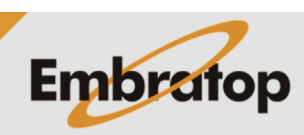

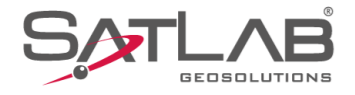

**17.** Para alterar o valor da frequência, clique sobre o canal que deseja alterar, será exibida a caixa de diálogo ao lado. Altere para o valor desejado e clique em **OK**;

O mesmo valor deverá ser configurado para o receptor Base.

**18.** Clique em **Def** para enviar as configurações ao receptor;

| 09:56            | 0     | _        |             | _             | * 💎 🛙       | 91%            |
|------------------|-------|----------|-------------|---------------|-------------|----------------|
| ← Lis            |       |          |             |               |             | va             |
|                  | Can   | al       |             | Freq. (MHz    | <u>z)</u>   |                |
|                  | 100   | )        |             | 466.825       |             |                |
|                  | 101   |          |             | 463.125       |             |                |
|                  | 102   | 2        |             | 464.125       |             |                |
|                  | 103   | 3        | Frequencia  | 465.125       |             |                |
|                  |       | Canal:   | 100 (410~47 | 70 MHz)       |             |                |
|                  | 466,  | 825      |             |               | X           |                |
|                  |       |          |             |               |             |                |
|                  |       | Cancelar |             | ОК            | ]           |                |
|                  | 108   | 3        |             | 466.625       | $\langle $  |                |
|                  | 109   | )        |             | 463.325       |             |                |
|                  | 110   | )        |             | 464.325       |             |                |
|                  |       |          |             |               |             |                |
|                  |       |          |             |               |             |                |
|                  |       |          | •           |               | •           |                |
|                  |       |          |             |               |             |                |
| 3:55 ©           | )     |          |             | *             | × 💎 🕯       | 100%           |
| <del>(</del> Cor | nfig  | Rover    |             | 800-40<br>0,7 | Auto<br>0,0 | 7              |
| Comur            | nic   |          |             | Ra            | dio interr  | no >           |
| Masca            | ra de | Elevação | 10          |               |             |                |
| Protoc           | olo   |          |             | HI-TAR        | GET1920     | )0 <b>&gt;</b> |
| Canal            |       | 100      |             |               |             | X              |

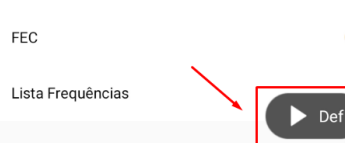

🎦 Modelo 🛛 🖽 Salva 🛛 🎇 Procurar 🕂 🧮 Mais

Taxa de atualiz

Grav Arq Bruto

Config. avançadas 🔻

1HZ

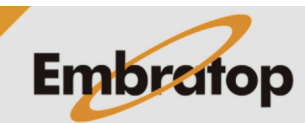

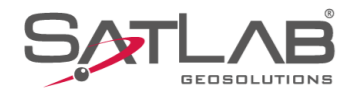

### 19. O receptor será configurado;

20. Será apresentada a solução Fixa na barra superior.

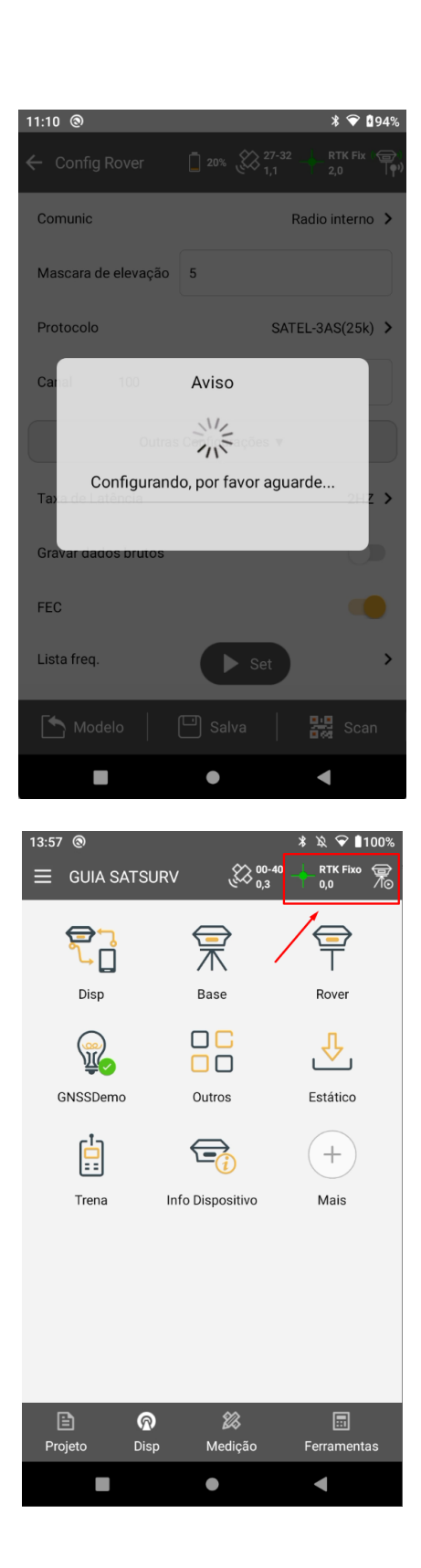

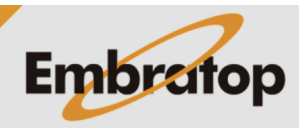

www.embratop.com.br